## Mac メール(バージョン 15.0)の設定確認方法

1 「メール」をクリックします

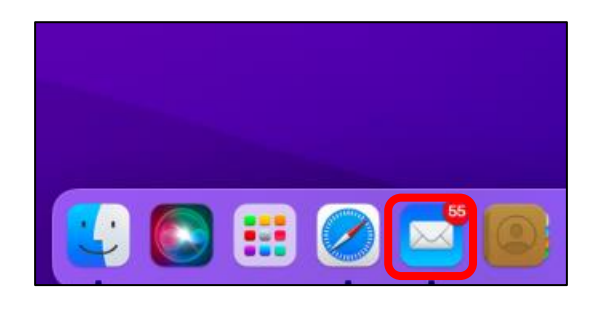

2「環境設定」をクリックします

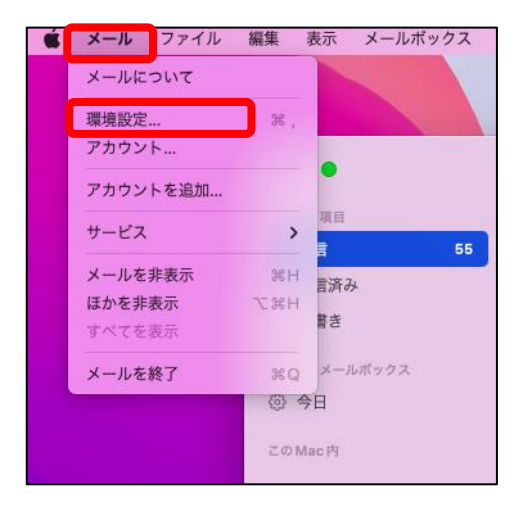

## 3 アカウント画面でメールアドレスの確認をします

| •••                                           | アカウント                              |  |  |  |  |  |
|-----------------------------------------------|------------------------------------|--|--|--|--|--|
| <ul> <li></li></ul>                           | ・             ・                    |  |  |  |  |  |
| 1<br>② joetsu.ne.jp<br>③ joetsu.ne.jp<br>IMAP |                                    |  |  |  |  |  |
| 状                                             | □ こう パン・ト としい                      |  |  |  |  |  |
| 設定                                            | 明: joetsu.ne.jp                    |  |  |  |  |  |
| メールアドレ                                        | A: test <b>****</b> @joetsu.ne.jp> |  |  |  |  |  |
| 添付ファイルをダウンロー                                  | ド: 最近使った項目                         |  |  |  |  |  |
| □ 大きい添付ファイルを Mail Drop で送信 jCV                |                                    |  |  |  |  |  |
| A ✓ * * * * * * @joetsu.ne.jp>                |                                    |  |  |  |  |  |
| メールアドレスを編集                                    |                                    |  |  |  |  |  |

- 【メールアドレスの確認・修正】
  ① IMAP の設定を表示させる
  ② アカウント情報のタブをクリックします
- ③ ᅌ をクリックします
- ④ 「メールアドレスを編集・・・」をクリックします

| 氏名  | メールアドレス                      |
|-----|------------------------------|
| jcv | <b>* * * *</b> @joetsu.ne.jp |
|     |                              |
|     |                              |
|     |                              |
|     |                              |
|     |                              |
|     |                              |
| + - |                              |

「メールアドレス」に現在設定されている メールアドレスが表示されます 確認・修正したら「OK」をクリックします

| 4 | メールサーバの確認をします            |              |             |               |  |  |  |
|---|--------------------------|--------------|-------------|---------------|--|--|--|
|   | アカウント情報 メールボックスの特性 サーバ設定 |              |             |               |  |  |  |
|   | 受信用メール                   | サーバ (POP)    | ※画像は POP3 Ø | D設定です         |  |  |  |
| 2 | ユーザ名:                    | * * * *      |             |               |  |  |  |
|   | パスワード:                   | •••••        |             |               |  |  |  |
|   | ホスト名:                    | mail.jcv.jp  |             |               |  |  |  |
|   | 3                        |              |             |               |  |  |  |
|   | ポート:                     | 995          |             | ✓ TLS/SSL を使用 |  |  |  |
|   | 認証:                      | パスワード        |             | 0             |  |  |  |
|   |                          | POP の詳細設定    |             |               |  |  |  |
|   | 送信用メール                   | サーバ (SMTP)   |             |               |  |  |  |
|   | アカウント:                   | joetsu.ne.jp |             |               |  |  |  |
| 2 | ユーザ名:                    | ***          |             |               |  |  |  |
|   | パスワード:                   | •••••        |             |               |  |  |  |
|   | ホスト名:                    | mail.jcv.jp  |             |               |  |  |  |
|   |                          | 接続設定を自動的に管理  |             |               |  |  |  |
|   | ポート:                     | 587          |             | ✓ TLS/SSLを使用  |  |  |  |
|   | 認証:                      | パスワード        |             | •             |  |  |  |
|   |                          |              |             |               |  |  |  |
|   |                          |              |             |               |  |  |  |

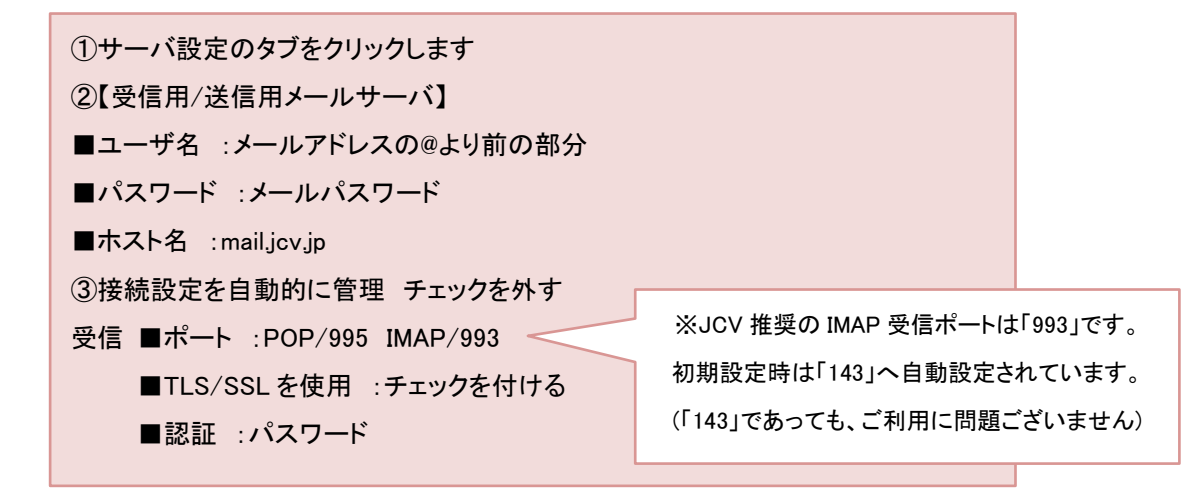

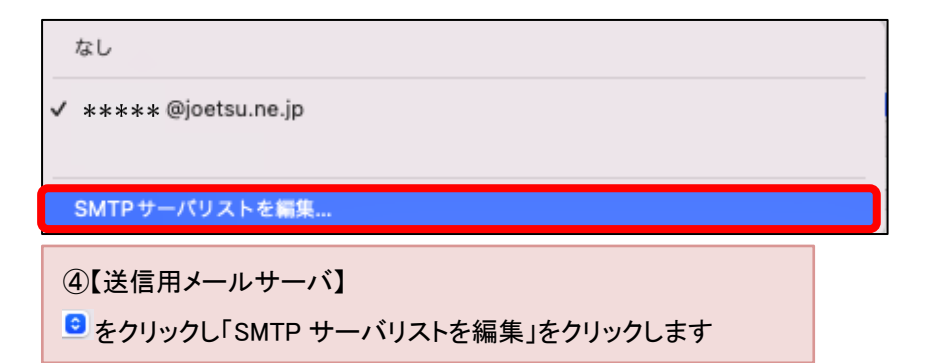

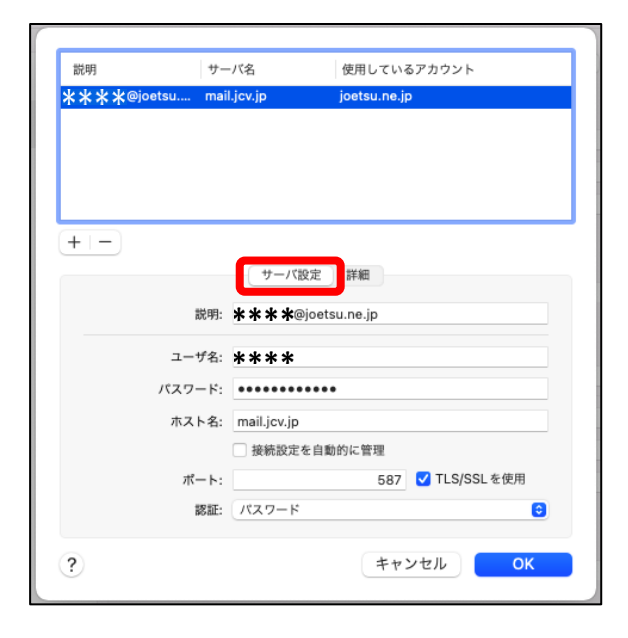

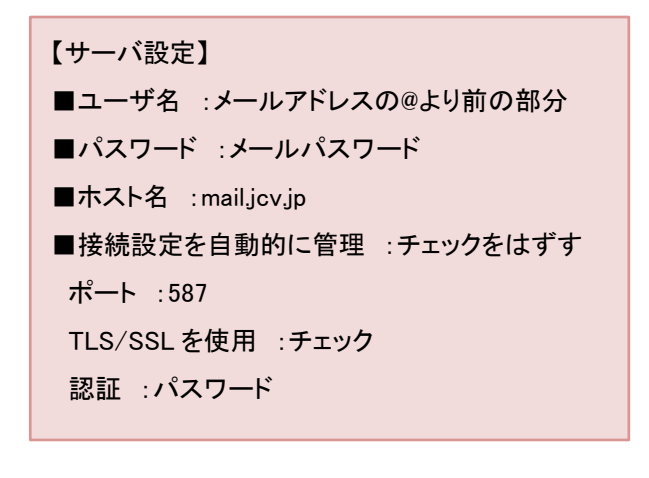

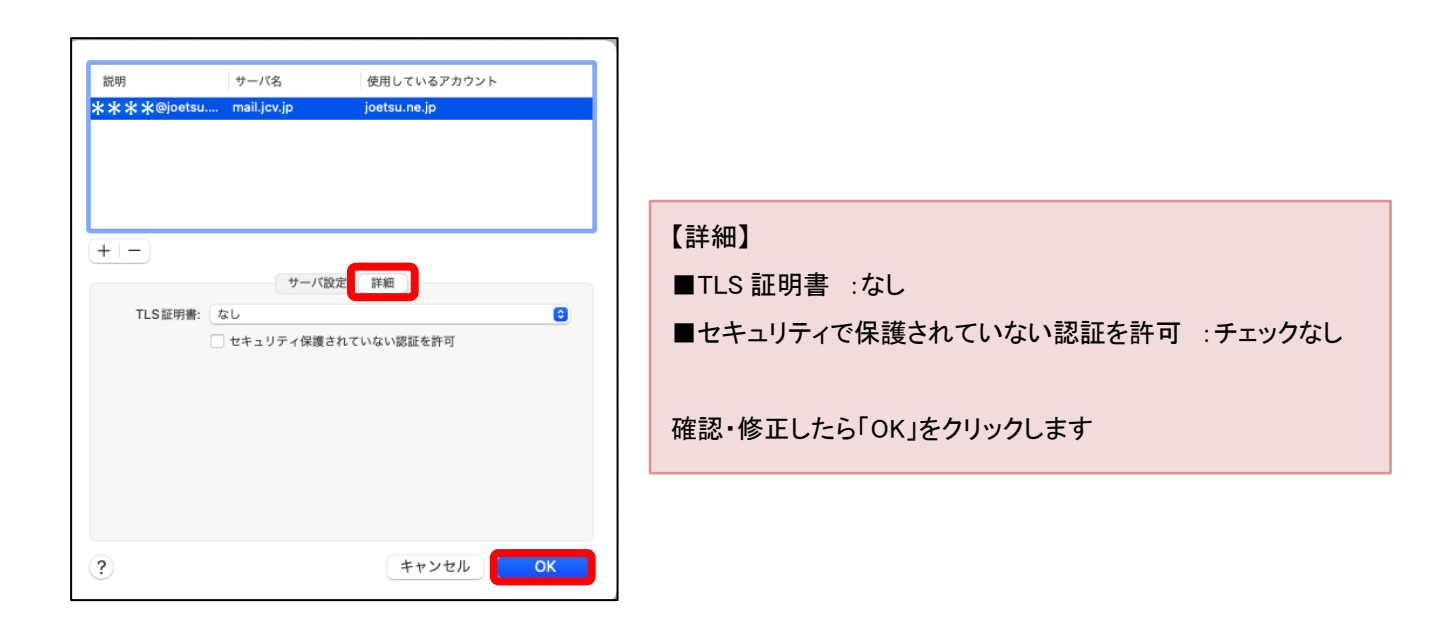

## 5 4の画面へ戻ります。

設定を修正している場合に「保存」が表示されますのでクリックします。

「サーバ設定を確認中」の画面が表示されます。表示が消えましたら設定変更は完了です。

|        | アカウント情報 メールポックスの特性 サーバ設定          |              | ] |           |
|--------|-----------------------------------|--------------|---|-----------|
| 受信用メール | <sub>レサーバ (POP)</sub> ※画像は POP3 の | 設定です         |   |           |
| ユーザ名:  | * * * *                           |              |   |           |
| パスワード: | •••••                             |              |   |           |
| ホスト名:  | mail.jcv.jp                       |              |   |           |
|        | 接続設定を自動的に管理                       |              |   |           |
| ポート:   | 995                               | ✓ TLS/SSLを使用 |   |           |
| 認証:    | パスワード                             | 8            |   |           |
|        | POP の詳細設定                         |              |   |           |
| 送信用メール | レサーバ (SMTP)                       |              |   |           |
| アカウント: | ****                              | 0            |   |           |
| ユーザ名:  | * * * *                           |              |   |           |
| パスワード: | •••••                             |              |   |           |
| ホスト名:  | mail.jcv.jp                       |              |   |           |
|        | 接続設定を自動的に管理                       |              |   |           |
| ポート:   | 587                               | ✓ TLS/SSLを使用 |   |           |
| 認証:    | 「パスワード                            | 0            | N | サーバ設定を確認中 |
|        |                                   | 保存           |   | 21×       |

## ※「アカウント名またはパスワードを確認できません」または

「アカウント"joetsu.ne.jp"に接続できません」と表示される場合

|                                    | <b>アカウント"joo</b><br>ユーザ*jcv-test4'<br>パスワード: | etsu.ne.jp 'に接続できません。<br>"のパスワードを入力してください。<br>**** |
|------------------------------------|----------------------------------------------|----------------------------------------------------|
| アカウント名またはパスワードを確認<br>できません。<br>OK  | ?                                            | キャンセル OK                                           |
| 設定項目に誤りがある可能性があ<br>パスワードの入れ直しや他の設定 | 5ります。<br>Eを確認してください。                         |                                                    |